# Biz STATEMENTを利用した「お振込受付明細表」のご確認方法

「Biz STATEMENT(※1)」のサービスをご利用いただくには、まず「MUFG Biz (※2)」 のお申し込みが必要です。「①MUFG Bizのお申し込み」から「②Biz STATEMENTによる 「お振込受付明細表」ご確認」までの流れをご案内します。

なお、BizSTATIONをご利用中のお客さまはMUFG Bizをご利用になれます。

「①MUFG Bizのお申し込み」は不要ですので、裏面にお進みください。

- (※1) 「**Biz STATEMENT**」とは、郵送で受け取っていた「お振込受付明細表」などの通知物を、 Webでの閲覧に切り替える無料のサービスです。
- (※2) 「MUFG Biz」とは、銀行通知物のWeb閲覧(上記「Biz STATEMENT」) やビジネス支援 等のコンテンツを含む法人向けポータルサイトです(登録手数料は無料)。

### ① MUFG Biz のお申し込み方法

### STEP1 利用申込書の作成(WEB)

下記URLよりお申し込み画面へアクセスし、画面の案内に沿って「管理責任者届」のPDF ファイルをご作成ください。

#### MUFG Bizのみのお申し込み手続き

https://corporate.bk.mufg.jp/frontend/portal\_entries/provisional

※裏面に掲載のBiz STATEMENTのマニュアルでサービス詳細をご確認のうえ、

お申し込みください。

※お手続きの際「MUFG Biz 代表口座で申し込む」のチェックボックスを選択して ください。

[MUFG Bizお申し込み手続き画面 サンプル]

## **Biz STATEMENT**

Biz STATEMENTにお申込みいただくと一部の郵送物がWeb還元に切り替わります。

対象の通知物一覧はこちら

MUFG Biz 代表口座で申し込む

## STEP2 申込書類の郵送

「管理責任者届」に必要事項をご記入・押印し、「**利用申込書等送付状」を添付のうえ、** 

申込書内容入力日より30日以内にご郵送ください。

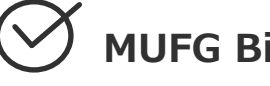

MUFG Bizのお申し込み完了

裏面へ

## ②Biz STATEMENTによる「お振込受付明細表」ご確認方法

- ・MUFG Bizにログイン後、画面左側「お手続き」の直下「オンライン通知物」を クリックすると、Biz STATEMENTのトップページが開きます。
- ・「通知物の閲覧・ダウンロード」をクリックし、期間や支店、および「通知物の選択」 内にある「お振込受付明細表」を選択します。
- ・「検索」をクリックすると、通知物「お振込受付明細表」が一覧表示されます。

[MUFG Bizログイン後トップ画面、Biz STATEMENT通知照会画面 サンプル]

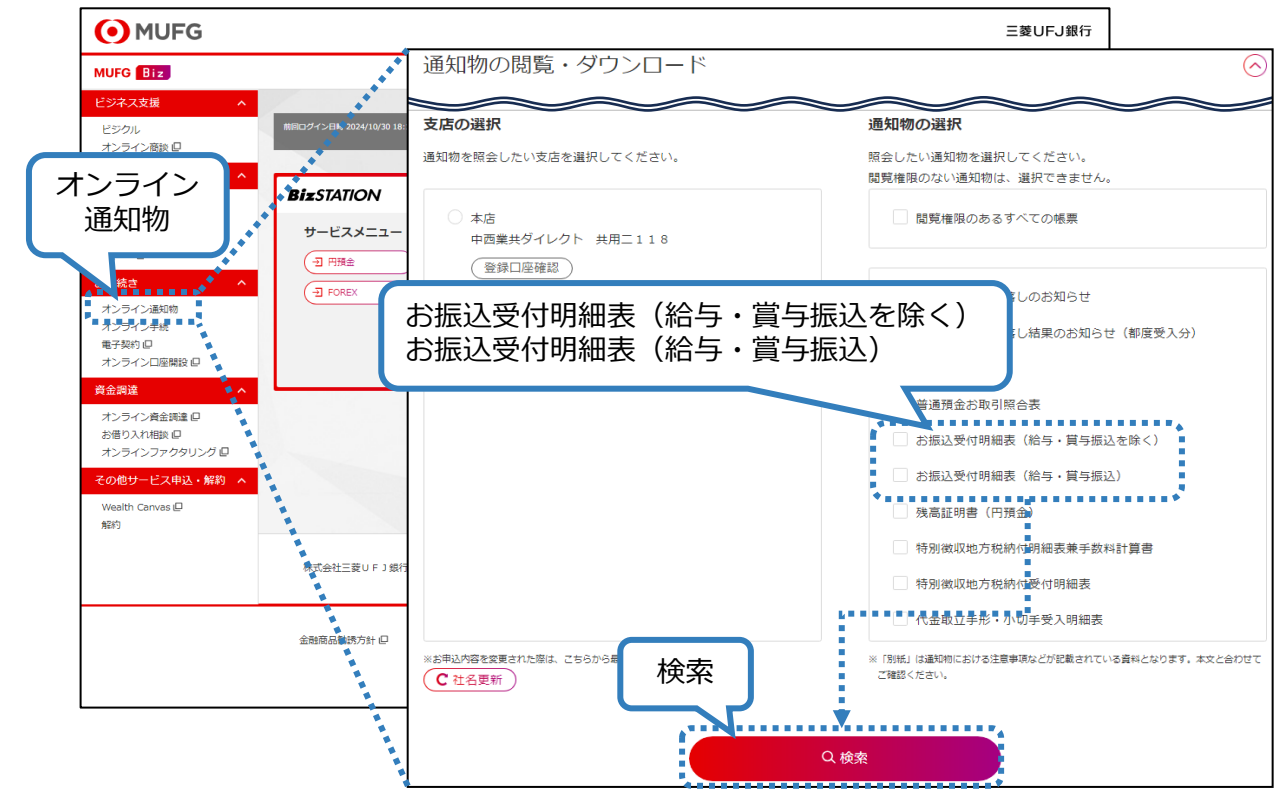

上記手順で「お振込受付明細表」を確認する為には、事前にユーザ別閲覧権限の設定などのご準備が必要となります。詳細は下記URLまたはQRコードよりBiz STATEMENTのマニュアルにアクセスし、手順をご確認ください。

#### Biz STATEMENTマニュアル

三菱UFJ銀行

https://corporate.bk.mufg.jp/pdf/doc/statement\_manual.pdf

- 本サービスの導入に際しては、事前に当行所定の審査が必要となります。
- 各サービスには所定の留意事項がございます。
- 「QRコード」は株式会社デンソーウェーブの登録商標です。
- 本件に関するお問い合わせ先 03-5730-2033

当行が契約している指定紛争解決機関 | 全国銀行協会相談室

電話番号 0570-017109 または 03-5252-3772 受付時間/月~金曜日9:00~17:00(祝日、12/31~1/3等を除く)

世界が進むチカラになる。

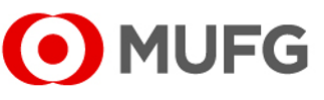